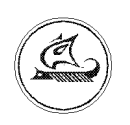

НАУЧНО-ТЕХНИЧЕСКИЙ ЦЕНТР "АРГО"

## РАДИОМОДЕМ MYP1001.9 RMA TLT

# Инструкция по настройке

ИН-4217-001-03215076-5180

Иваново 2010

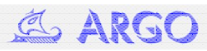

#### Оглавление

| 1   | Общие сведения3                                           |
|-----|-----------------------------------------------------------|
| 2   | Описание интерфейса конфигуратора3                        |
| 2.1 | Вкладка «Настройки»3                                      |
| 2.2 | Вкладка «Config»4                                         |
| 2.3 | Вкладка «Открытие канала»5                                |
| 3   | Конфигурирование радиомодема6                             |
| 3.1 | Настройка конфигуратора (параметры связи с радиомодемом)6 |
| 3.2 | Настройка радиомодема для работы в основном режиме6       |
| 3.3 | Настройка радиомодема для работы в прозрачном режиме7     |
| 3.4 | Настройка параметров радиомодуля10                        |

### 1 Общие сведения

Первоначальная настройка радиомодема МУР-1001.9 RMA TLT производится с помощью специальной программы конфигуратор.

Запуск конфигуратора осуществляется файлом <u>RMNet config.exe</u>. После запуска появляется окно интегрированной программы Терминал (его следует закрыть) и главное окно конфигуратора (рис.1).

| 🔞 RM_Net конфигуратор   |                 |      |
|-------------------------|-----------------|------|
| Hact Config Открытик ка | нала            |      |
| -                       | UART            | Stop |
| Сетевой адрес: 1 🚖      |                 |      |
| Скорость: 19200 💌       |                 |      |
|                         |                 |      |
|                         |                 |      |
| -+                      | VSSN            |      |
|                         | VCOMM           |      |
| - <u>+</u>              | Общие настройки |      |
| +                       | PTP             |      |
|                         |                 |      |
|                         |                 |      |
|                         |                 |      |
|                         |                 |      |
|                         |                 |      |
|                         |                 |      |
|                         |                 |      |
|                         |                 |      |
|                         |                 |      |
|                         |                 |      |
|                         |                 |      |
|                         |                 | U    |
| Новая Прочитать         | Записать        |      |
|                         |                 |      |
|                         |                 |      |
| 🚹 Порт настроен: СОМ2   | , 9600, 8N1     |      |
|                         |                 |      |
|                         |                 |      |
|                         |                 |      |

Рис. 1 Главное окно конфигуратора

Радиомодем подключается к СОМ порту компьютера. В зависимости от исполнения интерфейсной цепи радиомодема, он может быть подключен напрямую к СОМ порту интерфейсным шнуром, либо через интерфейсный адаптер RS-232/RS-485 (см. инструкцию по эксплуатации).

## 2 Описание интерфейса конфигуратора

#### 2.1 Вкладка «Настройки»

Используется для настройки параметров связи компьютера с радиомодемом (см. рис. 2).

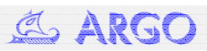

| 🕅 RM_Net конфигуратор          |      |
|--------------------------------|------|
| Наст Config Открытик канала    |      |
| Порт: СОМ2 💌 Скорость: 9600 💌  | Stop |
| Сетевой адрес: 255 🌩           |      |
|                                |      |
|                                |      |
|                                |      |
|                                |      |
|                                |      |
|                                |      |
|                                |      |
|                                |      |
|                                |      |
|                                |      |
|                                |      |
|                                |      |
|                                |      |
|                                |      |
| Порт настроен: COM2, 9600, 8N1 |      |
|                                |      |
|                                |      |

Рис. 2 Вкладка «Настройки»

- Порт номер СОМ порта, к которому подключен радиомодем.
- Скорость скорость радиомодема с терминальной стороны.
- Сетевой адрес коллективный сетевой адрес (255).

#### 2.2 Вкладка «Config»

Используется для считывания, изменения и записи основных параметров конфигурации радиомодема (рис. 3).

| 🔞 RM_Net конфигуратор                                                  | X   |
|------------------------------------------------------------------------|-----|
| Наст Config Открытик канала                                            |     |
| UART                                                                   | top |
| Сетевой адрес: 1 🜲                                                     |     |
| Скорость: 19200 👻                                                      |     |
|                                                                        |     |
|                                                                        |     |
| - VSSN                                                                 |     |
| Номер сети (NET ID): 1 🚖 Сетевой адрес (NodelD) 1 🜩                    |     |
| - VCOMM                                                                |     |
| Межбайтный интервал 10 🜩 Время восстановления последовательности 300 🜩 |     |
| Ofining marraylari                                                     |     |
| Название изла:                                                         |     |
|                                                                        |     |
|                                                                        |     |
| PTP                                                                    |     |
| Маршрут 1-0 Таймау 1000 🜩 период пингов 1280 🜩 попытки 3 🜩 Г Включен   |     |
|                                                                        |     |
|                                                                        |     |
| Новая Прочитать Записать                                               |     |
|                                                                        |     |
|                                                                        |     |
| П Порт настроен: ССМ2, ЗБОО, ВИТ                                       |     |
|                                                                        |     |
|                                                                        | _   |

Рис. 3 Вкладка «Config»

Содержит 5 внутренних вкладок:

1) UART:

- Сетевой адрес сетевой адрес с терминальной стороны.
- Скорость терминальная скорость радиомодема.

2) WSSN:

- Номер сети номер сети, в которой работает радиомодем.
- Сетевой адрес (NodeID) сетевой адрес со стороны радио интерфейса.
- 3) VCOMM:

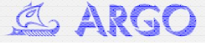

- Межбайтный интервал таймаут после приема байта со стороны терминала и перед передачей его в эфир.
- Время восстановления последовательности таймаут после приема пакета с данными со стороны терминала.
- 4) Общие настройки:
- Название узла символьный идентификатор устройства.

5) PTP:

- Маршрут путь передачи данных в прозрачном режиме работы.
- Таймаут время ожидания ответа ретранслятора при открытии маршрута.
- Период пингов время между попытками проверки состояния маршрута в прозрачном режиме.
- Попытки количество попыток открыть маршрут.

#### 2.3 Вкладка «Открытие канала»

Используется для первоначальной проверки работоспособности системы радиомодемов на предмет открытия канала передачи данных по указанному маршруту (см. рис. 4).

| 🕅 RM_Net конфигуратор          |      |
|--------------------------------|------|
| Наст Config Открытик канала    |      |
|                                | Stop |
| Скорость: (по умолчанию) 💌     |      |
| Формат: 8N1 💌                  |      |
| Таймаут: 0 🌲                   |      |
| Адрес: 1 🚖                     |      |
| Открыть Закрыть                |      |
| ROUTE ROUTE                    |      |
| UART UART                      |      |
| TERM TERM                      |      |
|                                |      |
|                                |      |
|                                |      |
|                                |      |
|                                |      |
|                                |      |
|                                |      |
|                                |      |
|                                |      |
| Порт настроен: СОМ2, УБОО, 8N1 |      |
|                                |      |

Рис. 4 Вкладка «Открытие канала»

Поле маршрута (рис. 5) – поле, где указывается путь передачи данных.

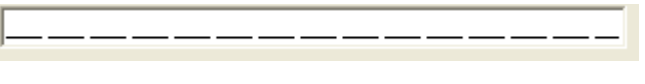

Рис. 5 Поле маршрута

- Скорость терминальная скорость удаленного модема при открытии маршрута.
- Формат формат пакета передаваемых данных.
- Таймаут таймаут в миллисекундах, по истечении которого маршрут автоматически закроется (0 бесконечно).
- Адрес терминальный адрес удаленного радиомодема.

Например, для проверки маршрута 1-3-5 необходимо вписать его в поле маршрута, выставить таймаут 15000, в поле «Адрес» вписать 5 и нажать на кнопку «UART» в группе «Открыть». Если в поле журнала операций появилась запись «Open RM UART OK», значит маршрут открыт и связь с оконечным модемом установлена. По истечении 15 сек после открытия маршрута он сам будет автоматически закрыт. Так же для закрытия маршрута можно воспользоваться командой по нажатию кнопки «UART» в группе «Закрыть».

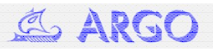

## 3 Конфигурирование радиомодема

#### 3.1 Настройка конфигуратора (параметры связи с радиомодемом)

Перейти на вкладку «Настройки» и установить:

 Номер СОМ порта, выбрав его из раскрывающегося списка, или установив вручную с помощью клавиатуры. Если СОМ порт может быть использован для конфигурирования, в нижнем поле программы (поле журнала операций) появится подобное сообщение:

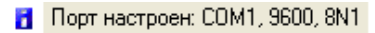

Если СОМ порт по каким-то причинам не может быть выбран для конфигурирования (например, он уже занят другой программой), то появится сообщение об ошибке:

Порт СОМЗне открывается!

- 2) Терминальную скорость радиомодема.
- 3) Сетевой адрес 255 (одинаково для всех радиомодемов).

#### 3.2 Настройка радиомодема для работы в основном режиме.

Это наиболее часто применяемый на практике вариант использования радиомодема. Классическая схема подключения для этого режима работы показана на рис. 6.

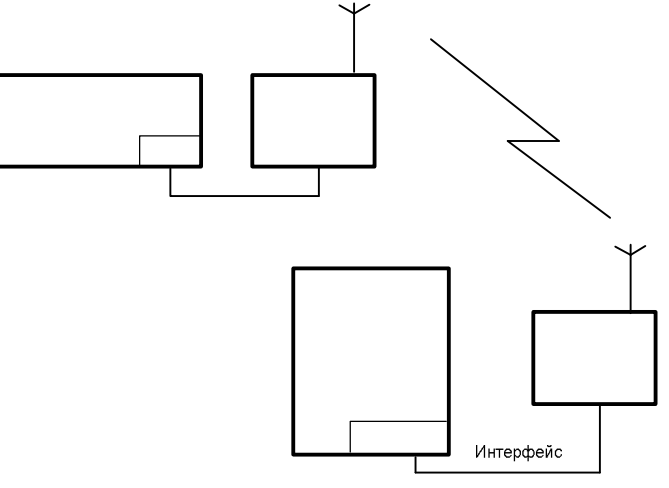

Рис. 6 Схема основного режима работы

#### Настройка радиомодемов.

Общие требования к параметрам радиомодемов, работающих в основном режиме:

- радиомодемы должны иметь сетевые адреса, отличные друг от друга (и также отличные от сетевых адресов других радиомодемов, находящихся поблизости);
- радиомодемы должны иметь одинаковую скорость в радиоканале (значение скорости программируется при производстве изделий и не может быть изменено в дальнейшем; в конфигураторе значение этой скорости не отображается);
- радиомодемы должны иметь одинаковую рабочую частоту (этот параметр также жестко устанавливается при производстве и не может быть изменен; в конфигураторе значение рабочей частоты не отображается).

В большинстве случаев для правильной работы радиомодемов каких-то изменений в начальной конфигурации не требуется (за исключением изменения сетевых адресов).

#### Порядок действий при изменении сетевого адреса радиомодема:

1) Настроить параметры связи (см. п. 3.1).

 Перейти на вкладку «Config» и нажать кнопку «Прочитать». При этом считается ранее записанная в радиомодем конфигурация, а в поле журнала операций появится сообщение:

Если вместо этого появилось сообщение с ошибкой (нет ответа от устройства), то необходимо проверить правильность подключения радиомодема к СОМ порту, настройки связи или сделать вывод о неисправности устройства.

3) Изменить сетевой адрес, вписав его значение в поля «*сетевой адрес*» (внутренняя вкладка UART) и «*сетевой адрес NodeID*» (внутренняя вкладка WSSN).

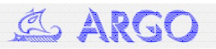

- Записать конфигурацию в радиомодем, нажав на кнопку «записать». В ответ в поле журнала операций должно придти сообщение об успешной записи:

| (W) DUL NI-A                                                                                                    |                                       |
|----------------------------------------------------------------------------------------------------|---------------------------------------|
| • км_мет конфигуратор                                                                                                    |                                       |
| Hact Config Открытик канала                                                                                                    |                                       |
|                                                                                                    | UART Stop                             |
| Сетевой адрес: 5 🚖                                                                                                    |                                       |
| Скорость: 9600 💌                                                                                                    |                                       |
|                                                                                                    |                                       |
|                                                                                                    |                                       |
|                                                                                                    | VSSN                                  |
| Номер сети (NET ID): 1 🔶 Сетевой адрес (N                                                                                                    | IndelD) 5 🗢                           |
|                                                                                                    |                                       |
|                                                                                                    |                                       |
| Межбайтный интервал 10 🛫 Время восст                                                                                                    | ановления последовательности 300 🔽    |
| Общи                                                                                                    | ие настройки                          |
| Название узла:                                                                                                    |                                       |
|                                                                                                    |                                       |
|                                                                                                    |                                       |
| -                                                                                                    |                                       |
| Маршрут 1-0 Таймау 1000                                                                                                    | 🛨 период пингов  1280 🛨 попытки   3 🛨 |
|                                                                                                    |                                       |
| Новая Прочитать Записать                                                                                                    |                                       |
|                                                                                                    |                                       |
| Порт настроен: COM2, 9600, 8N1                                                                                                    |                                       |
| 🕀 🗸 13:26:36. Чтение конфигурации                                                                                                    | <b>OK</b> (OK)                        |
| Construction of the second second se<br>Second second second second second second second second second second second second second second second second second second second second second second second second second second second second second second second second second sec |                                       |

Рис. 7 Пример конфигурации модема для работы в основном режиме

#### 3.3 Настройка радиомодема для работы в прозрачном режиме.

Прозрачный режим – это режим работы, при котором все данные, поступающие на терминальный интерфейс первого в маршруте модема, передаются без изменений по всем промежуточным модемам (ретрансляторам) в маршруте на терминальный интерфейс оконечного модема, соответственно, в подключенное к нему устройство и обратно.

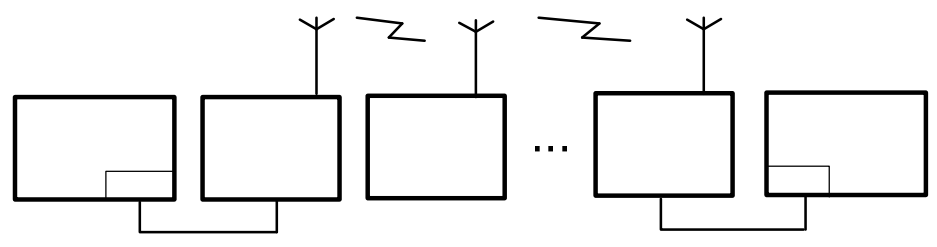

Рис. 8 Схема с прозрачным режимом

Общие требования к параметрам радиомодемов, работающих в прозрачном режиме:

- радиомодемы должны иметь сетевые адреса, отличные друг от друга (и также отличные от сетевых адресов других радиомодемов, находящихся поблизости);
- радиомодемы должны иметь одинаковую скорость в радиоканале (значение скорости программируется при производстве изделий и не может быть изменено в дальнейшем; в конфигураторе значение этой скорости не отображается);
- радиомодемы должны иметь одинаковую рабочую частоту (этот параметр также жестко устанавливается при производстве и не может быть изменен в дальнейшем; в конфигураторе значение рабочей частоты не отображается).
- Терминальные скорости первого и последнего радиомодемов должны быть равны соответственно интерфейсным скоростям тех устройств, которыми они работают. Терминальные скорости других радиомодемов роли не играют.

Отдельно конфигурируются первый, последний и все остальные радиомодемы в маршруте.

Конфигурирование первого радиомодема в маршруте. 1) Настроить параметры связи (см. п. 3.1).

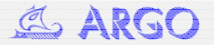

7

2) Перейти на вкладку «Config» и нажать кнопку «Прочитать». При этом считается ранее записанная в радиомодем конфигурация, а в поле журнала операций появится сообщение:

🛨 🗸 16:36:59 Чтение конфигурации

**OK** (OK)

Если вместо этого появилось сообщение с ошибкой (нет ответа от устройства), то необходимо проверить правильность подключения радиомодема к СОМ порту, правильность настроек связи или сделать вывод о неисправности устройства.

- 3) Открыть внутреннюю вкладку РТР и в поле «маршрут» ввести последовательно через дефис адреса всех радиомодемов в маршруте. Поставить флаг «включен».
- Перейти на внутреннюю вкладку UART и проконтролировать, что в поле «скорость» стоит значение, равное интерфейсной скорости устройства, с которым будет работать радиомодем. Если необходимо, изменить скорость на нужную.
- 5) Записать конфигурацию в радиомодем, нажав на кнопку «записать». В ответ в поле журнала операций должно придти сообщение об успешной записи:

🛨 🗸 13:26:38 Запись конфигурации ОК (ОК)

6) Сделать рестарт радиомодема по питанию.

#### Конфигурирование последнего радиомодема в маршруте.

Конфигурирование радиомодема, стоящим последним в цепочке, заключается в изменении сетевого адреса (если это необходимо) и настройке его терминальной скорости (как это сделать – см. выше). Другие параметры в большинстве случаев изменять не требуется.

Конфигурирование остальных радиомодемов в маршруте.

Настройка остальных радиомодемов ничем не отличается их настройки для работы в основном режиме (см. п. 3.2).

#### Пример схемы с радиомодемами в прозрачном режиме.

Устройство 1 – скорость 9600 Бод.

Устройство 2 – скорость 19200 Бод.

Количество модемов – 3.

Номера радиомодемов – произвольные.

Тогда реализуемая схема будет выглядеть так (рис. 9):

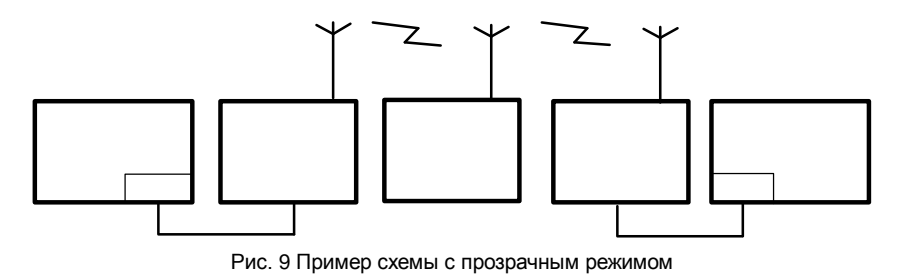

Конфигурация первого модема (рис. 10):

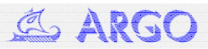

| 🕅 RM_Net конфигуратор                                                    |      |
|--------------------------------------------------------------------------|------|
| Наст Config Открытик канала                                              |      |
| UART                                                                     | Stop |
| Сетевой адрес: 3 🚖                                                       |      |
| Скорость: 9600 💌                                                         |      |
|                                                                          |      |
|                                                                          |      |
| - WSSN                                                                   |      |
| Номер сети (NET ID): 1 🚖 Сетевой адрес (NodelD) 3 🚖                      |      |
|                                                                          |      |
| Межбайтный интервал 🛛 10 🚖 Время восстановления последовательности 300 牵 |      |
| — – Общие настройки                                                      | H    |
| Название узла:                                                           |      |
|                                                                          |      |
| - PTP                                                                    | H    |
| Маршруг 3-5-7 Таймау 1000 🜩 период пингов 1280 🜩 попытки 3 🜩 🔽 Включен   |      |
| Новая Прочитать Записать                                                 |      |
|                                                                          |      |
| 🖥 Порт настроен: COM2, 9600, 8N1                                         |      |
|                                                                          |      |
|                                                                          |      |
|                                                                          |      |

Рис. 10 Параметры первого модема

Конфигурация второго модема:

| 🕷 RM_Net конфигуратор                                                  |              |
|------------------------------------------------------------------------|--------------|
| Наст Config Открытик канала                                            |              |
| UART                                                                   | <u>S</u> top |
| Сетевой адрес: 5 🛫                                                     |              |
| Скорость: 9600 💌                                                       |              |
|                                                                        |              |
|                                                                        |              |
| - VSSN                                                                 |              |
| Номер сети (NET ID): 1 🛨 Сетевой адрес (NodelD) 5 🚖                    |              |
| - усомм                                                                |              |
| Межбайтный интервал 10 🚖 Время восстановления последовательности 300 🜩 |              |
| — Общие настройки                                                      |              |
| Название узла:                                                         |              |
|                                                                        |              |
| PTP                                                                    |              |
| Маршинг на Тайман 1000 🖨 рериод ликгов 1280 🖨 порытки 3 🚔 🗆 Видения    |              |
|                                                                        |              |
|                                                                        |              |
| повая прочитать записать                                               |              |
|                                                                        | - ii         |
| Порт настроен: COM2, 9600, 8N1                                         |              |
|                                                                        |              |
|                                                                        |              |

Рис. 11 Параметры второго модема

Конфигурация третьего модема:

| 🛛 RM_Net конфигуратор                                                  |      |
|------------------------------------------------------------------------|------|
| Наст Config Открытик канала                                            |      |
| UART                                                                   | Stop |
| Сетевой адрес: 7 🚖                                                     |      |
| Скорость: 9600 🔻                                                       |      |
|                                                                        |      |
|                                                                        |      |
| Номер сети (NET ID): 1 🛫 Сетевой адрес (NodelD) 7 🗲                    |      |
| - VCOMM                                                                |      |
| Межбайтный интервал 10 🚖 Время восстановления последовательности 300 🜩 |      |
| — Общие настройки                                                      | 6    |
| Название узла:                                                         |      |
|                                                                        |      |
| PTP                                                                    |      |
| Маршрут 1-0 Таймау 1000 🚖 период пингов 1280 🜩 попытки 3 🜩 Г Включен   |      |
| Новая Прочитать Записать                                               |      |
|                                                                        |      |
| 👔 Порт настроен: COM2, 9600, 8N1                                       |      |
|                                                                        |      |
|                                                                        |      |

Рис. 12 Параметры третьего модема

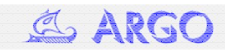

#### 3.4 Настройка параметров радиомодуля

Параметры радиомодуля можно изменить с помощью программы «Конфигуратор устройств» **DevicesConfig.exe** (рис. 13).

К ним относятся:

- Частотный диапазон (МГц) диапазон частот, в котором работает радиомодем.
- Частота рабочая (МГц) несущая частота модулированного радиосигнала.
- Девиация частоты (кГц) девиация частоты модулированного радиосигнала.
- Скорость передачи в эфире (Бит/с) скорость передачи данных в радиоэфире между радиомодемами.
- Мощность передатчика (дБм) выходная мощность передатчика радиомодема.
- Ширина полосы приемника (кГц) полоса пропускания входного фильтра приемника.

| ип изделия Модем Argo RMA TLT<br>] Использовать маршрут Маршру<br>Команды изделия 🕨 🗐 😰 | т закрыт Пранзит .<br>Параметры команды 😺 Паранетры по уно. | Адрес устройства в ответе 88<br>Адрес устройства в запросе 6553<br>лчанию |
|-----------------------------------------------------------------------------------------|-------------------------------------------------------------|---------------------------------------------------------------------------|
| Повторять с задержкой (мс) 200 🕻                                                        | Наименование                                                | Значение                                                                  |
| Чтение версии ПО                                                                        | Частотный диапазон (МГц)                                    | 868-870                                                                   |
| 🗈 Параметры модема                                                                      | Частота рабочая (МГц)                                       | 869                                                                       |
| Параметры радиомодуля                                                                   | Девиация частоты (кГц)                                      | 55                                                                        |
| - Запись параметров                                                                     | Скорость передачи в эфире (Бит/с)                           | 9600                                                                      |
| Рестарт                                                                                 | Мощность передатчика (дБм)                                  | 15                                                                        |
| Водоснабжение                                                                           | Ширина полосы приемника (кГц)                               | 200                                                                       |
|                                                                                         |                                                             |                                                                           |

Рис. 13 Вкладка изменений параметров радиомодуля

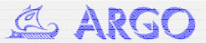